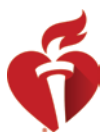

## eLearning.Heart.org

## Instructions for Activating a URL from Training Central

## ACTIVATING A COURSE URL

1. The student must click on the URL link provided in the email or copy and paste into their browser.

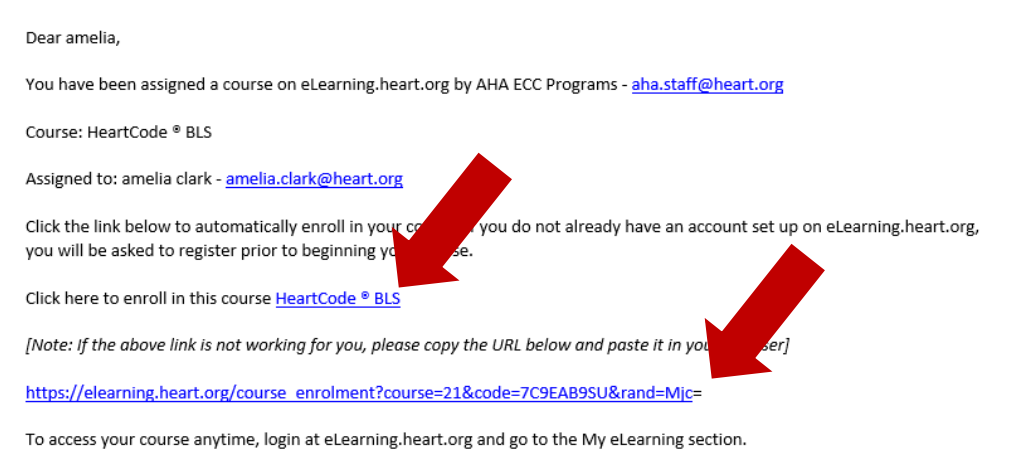

Thank you,

2. The student will be taken to the Course Details page and will click on the Activate Course button.

| Ready To Go?                                                                                                    | Quick Facts                                |
|----------------------------------------------------------------------------------------------------|--------------------------------------------|
| A self-directed program that uses case-based scenarios and interactive lessons to teach child care providers and others to respond to and manage illnesses and injuries in a child or infant in the first few minutes until professional help arrives. | E Online<br>Instructions                   |
| Summary                                                                                                    | Hands-On Session                           |
| How does this course work?                                                                                                    | 2.50 Hour Online Course<br>Course Duration |
| Complete the<br>Online Course<br>Portion (sold separately) Card - Proof of your<br>CPR & First Aid Training                                                                                                    | (i) 15-1404<br>Course Code                 |

 If the student already has an instance of this course in their account, they will receive the below confirmation message. They should click Activate to start a new instance of the course from the beginning. They should click Go to My Courses to not activate and continue to their existing Courses.

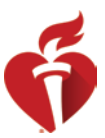

| UPPOR | Τ 🕶            |        |                                             |        | - 1  |
|-------|----------------|--------|---------------------------------------------|--------|------|
|       | Confirmation   |        |                                             |        | HOME |
| Ac    | You previously | cancel | rtCode ® BLS on 12/05/2<br>GO TO MY COURSES | 2017.  |      |
|       |                |        | ACTIVATE KEY                                | CANCEL |      |

4. The student must accept Terms and Conditions for the course.

|                |                                                                                                    |    | Welcom              |
|----------------|----------------------------------------------------------------------------------------------------|----|---------------------|
| Association    |                                                                                                    |    | MY eLE/             |
| EARNING - SUPP | Terms and Conditions                                                                                                    | ×  |                     |
| rds            | You must agree to these terms and conditions for each<br>course you are purchasing.                                                                        |    | HOME > MY ELEARNING |
| > []           | Minimum Technical Requirements                                                                                                    | -  |                     |
| >              | This course is optimized to meet or exceed the minimum<br>technical requirements posted on the following page: <u>Technical</u><br><u>Specifications</u> . | L  |                     |
| <b>&gt;</b>    | Hands-On Skills Session                                                                                                    | L  |                     |
| >              | This course reactions of skills 5 scsion with an AHA<br>Training Center, which<br>Skills Session in your area                                              | ×  |                     |
|                |                                                                                                    | EL |                     |

5. The student will click on Start next to the new course in their My Courses page. The student can log in to their account and return to this page at any time to continue their course.

| ly Courses               |   | Your course has been activated. In the future, you can sign in and go to My eLearning to see all your courses. $\hfill \propto$ |                    |                   |                       |   |   |
|--------------------------|---|----------------------------------------------------------------------------------------------------|--------------------|-------------------|-----------------------|---|---|
| r Courses                | > | Active Courses                                                                                                    | Completed Courses  | Share Courses     |                       |   |   |
| der History<br>/ Account | > |                                                                                                    |                    |                   | Search active courses | ø | o |
| tificates and eCards     | > | Courses have been shared with me                                                                                                |                    |                   |                       |   |   |
| vate Key                 |   | COURSE NAME                                                                                                    |                    | COURSE EX. ACTION |                       |   |   |
| t.                       |   | Heartsaver & CPR AED                                                                                                    | Online New!        | 10/11/2020        | ► START               |   |   |
|                          |   | Heartsaver @ First Aid C                                                                                                    | Online             | 10/11/2020        | II Resume             |   |   |
|                          |   | ACLS Instructor Essenti                                                                                                    | ials Online New!   | 08/31/2020        | ► START               |   |   |
|                          |   | PEARS Instructor Esser                                                                                                    | ntials Online Newl | 08/31/2020        | ► START               |   |   |
|                          |   | PALS Instructor Essentia                                                                                                    | als Online Newl    | 08/31/2020        | L STADT               |   |   |

Please note: if a student receives a message that the course key has already been activated, they should first log in and check their My Courses page to see if they already have the course in their account.